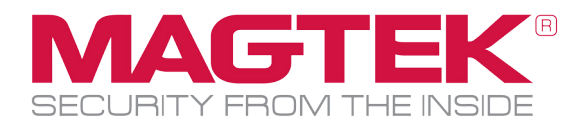

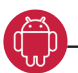

## MagTek Audio Reader Tester application (Android application to test device compatibility)

This app can be used to test various Android Phones and Tablets (devices) for compatibility with MagTek audio jack readers. This application is not compatible with audio jack readers manufactured by companies other than MagTek, Inc. The MagTek Audio Reader Tester may be downloaded from the Google Play Store at: https://play.google.com/store/apps/details?id=com.magtek.mobile.android.app.AudioReaderTester&hl=en.

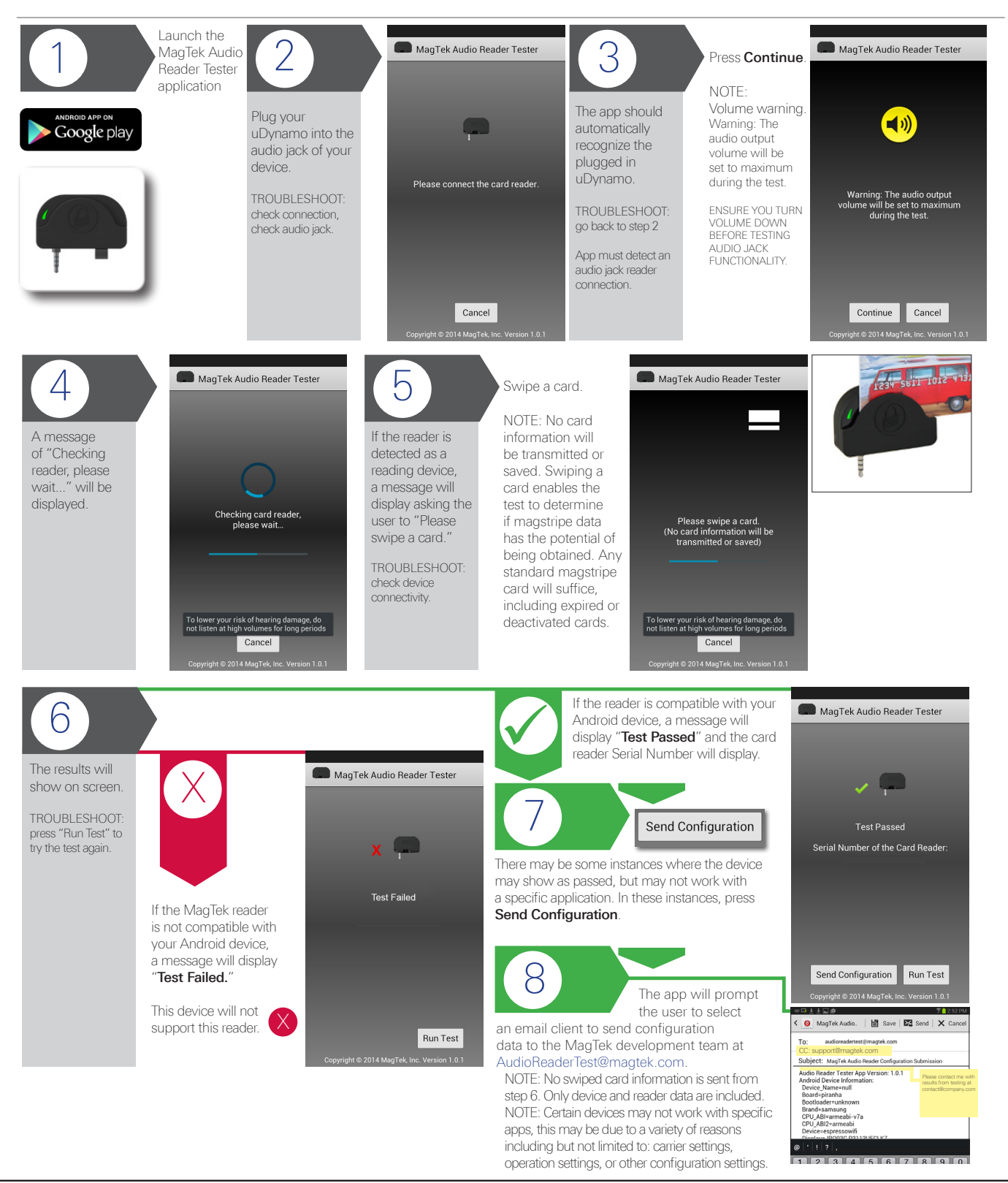

MagTek® Inc., 1710 Apollo Court, Seal Beach, CA 90740 | p 562.546.6400 | f 562.546.6569 | www.magtek.com Located in Minneapolis, MagTek's Help Desk provides first level technical support for all MagTek products. Please contact one of our Representatives at 651-415-6800.